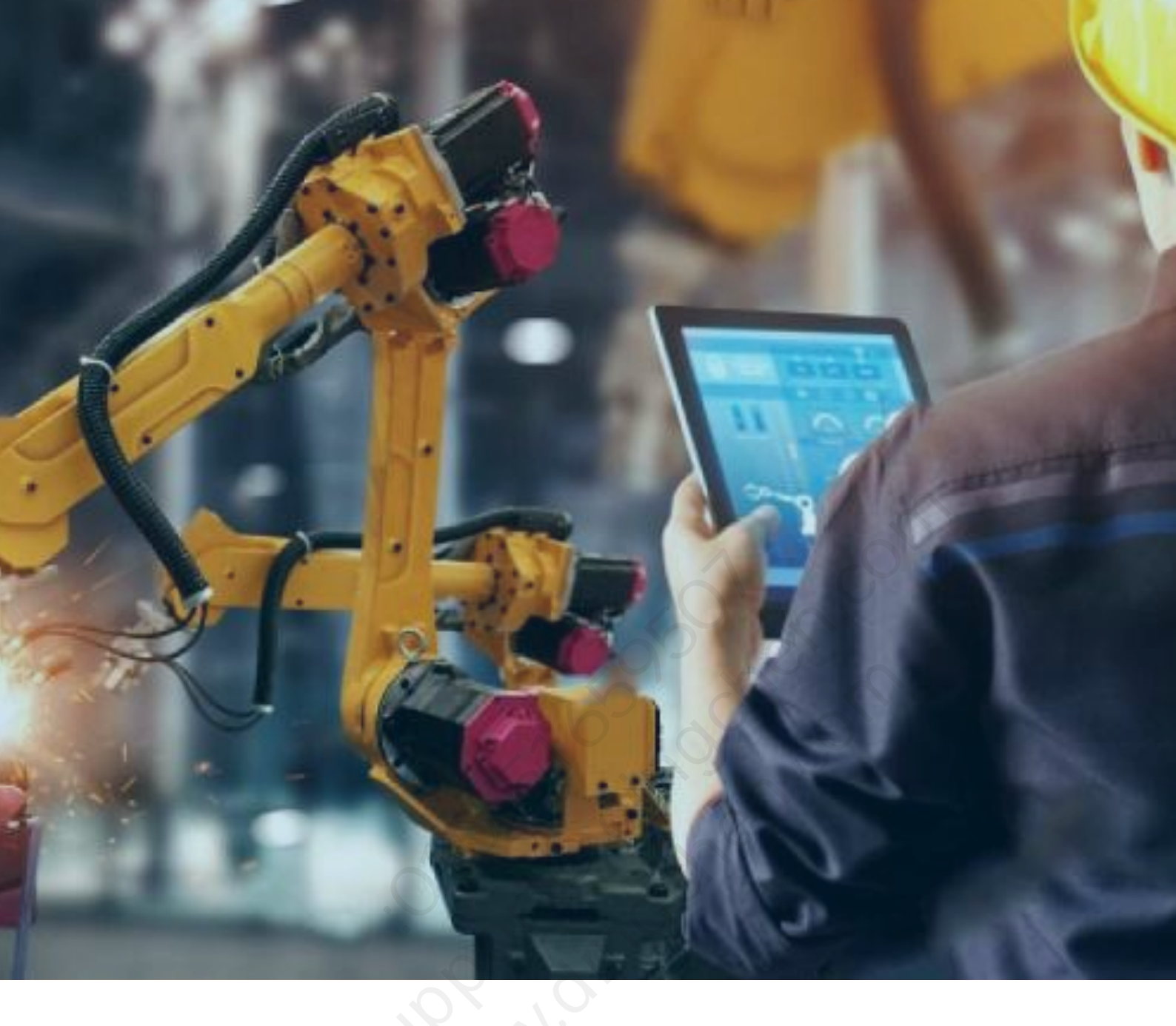

# GE Proficy iFIX 系列软件

## 如何查看授权信息

北京东方鼎晨科技有限公司

2021年11月30日

### 目录

| 概述                                 | 1 |
|------------------------------------|---|
| 1. 查看 GE Fanuc 时期 GE iFIX 软件授权方式   | 2 |
| 2. 查看 GE IP 时期 GE iFIX 软件授权方式      | 3 |
| 3. 查看 GE Digital 时期 GE iFIX 软件授权方式 | 4 |
|                                    |   |

概述

GE 数字集团 (GE Digital) 是 GE Proficy 系列软件的出品公司。Proficy 系列软件包含 iFIX、CIMPLICITY、Historian、Operations Hub 等,这些软件涵盖从工厂自动化层到运营层和业务层的多层级使用者的业务需求。

iFIX 产品系作为 GE 数字集团的核心优势产品,也经过了十几年的更新,并且仍然在不断的更新迭代中。

本文旨在帮助客户能够快速准确的识别自己所使用的 iFIX 产品相关信息,以便在您希望将现有版本升级为最新版 iFIX 软件前了解自己的产品信息。同时方便向 GE 数字集团及授权代理商—北京东方鼎晨科技有限公司提供相关信息的查询操作。

重要提示:所有授权信息的最终确认仍以 GE 数字集团确认的信息为准,本文旨在告之 客户查询方式,不涉及您所使用软件的正版性及产品功能。

各版本阶段划分:

GE Proficy 系列软件授权大致经历的三个阶段,每一阶段的授权方式不同,所以查询 方式稍有差别,下文会进行详细说明:

- > GE Fanuc 时期----适用 iFIX3.5 及以前版本
- > GE IP 时期----iFIX4.0、 iFIX4.5 、 iFIX5.0、 iFIX5.1、 iFIX5.5
- > GE Digital 时期----iFIX5.8、 iFIX5.9、 iFIX6.0、 iFIX6.1、 iFIX6.5

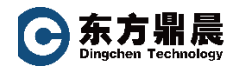

#### 1. 查看 GE Fanuc 时期 GE iFIX 软件授权方式

进入 windows 系统点击开始→所有程序→iFix→iKeyDiag

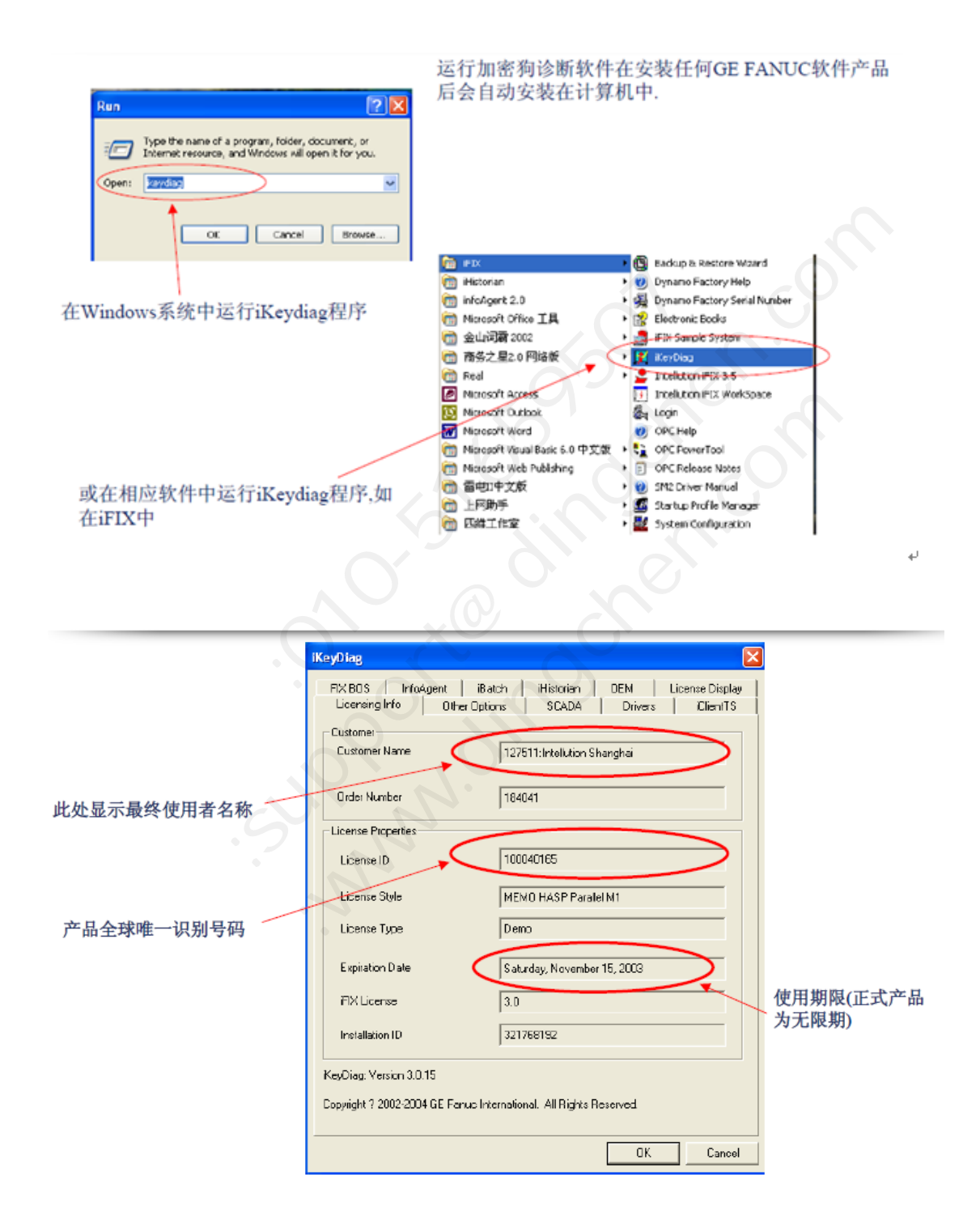

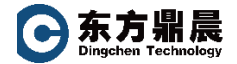

#### 2. 查看 GE IP 时期 GE iFIX 软件授权方式

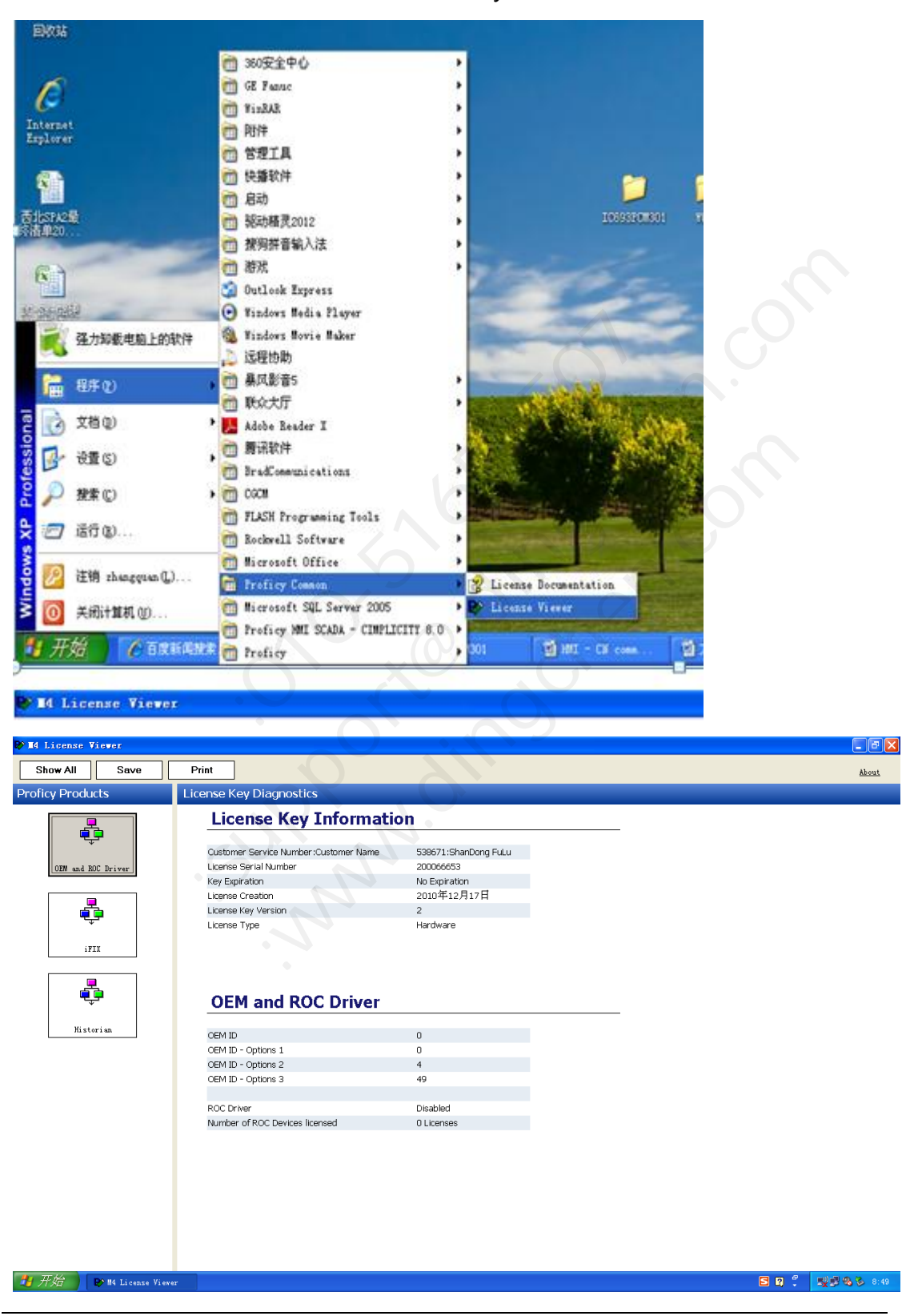

进入 windows 系统点击开始→所有程序→Proficy Common→License Viewer

北京东方鼎晨科技有限公司 Beijing Dingchen Technology Co., Ltd. T E L : +86-10-51659507 WEB: www.dingchen.com **今东方鼎晨** Dingchen Technology

#### 3. 查看 GE Digital 时期 GE iFIX 软件授权方式

进入 windows 系统点击开始→所有程序→General Electric→ License Client

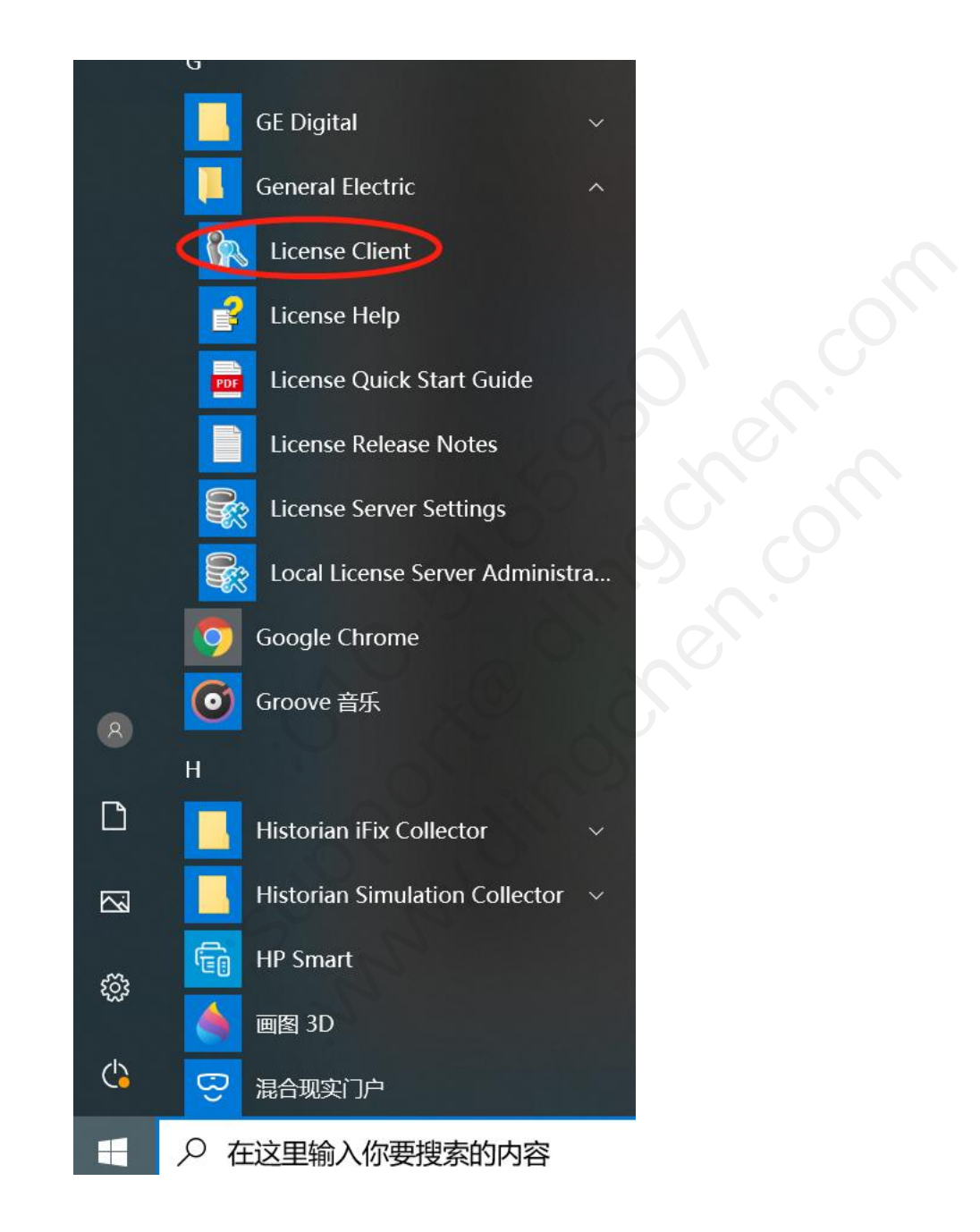

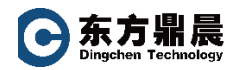

#### 选择 View Licenses 界面可查看授权信息

| 🖍 License Client                            |                                                          |                         | () _ <i>'</i>    | ×      |
|---------------------------------------------|----------------------------------------------------------|-------------------------|------------------|--------|
| View Licenses Activate Licenses             | Return Licenses (                                        | Complete Offline Proces | s Advanc         | ed     |
| <u>9</u>                                    | licenses on                                              | this computer           |                  |        |
| Customer Service Number:                    | Creation Date: 14 2月 2019<br>Expiration Date: 14 2月 2020 | License Source: GE S    | Software License |        |
| Your Licensed Products                      | License Information                                      |                         | C Refresh Data   |        |
| Batch Execution                             | Batch Execution                                          | Sales Demo License      |                  |        |
| Change Management                           | License Expiration                                       | No Expiration           |                  |        |
| CIMPLICITY                                  | Number of Phases Licensed                                | 255                     |                  |        |
| ControlST                                   | Number of Units Licensed                                 | 255                     |                  |        |
| CSense                                      | Licensed Version                                         | 5.6                     |                  |        |
| Dream Reports                               |                                                          |                         |                  |        |
| Drivers 🔹                                   | Options                                                  |                         |                  |        |
| <ul> <li>Show All Products</li> </ul>       | Electronic Signatures                                    | Fnabled                 |                  | •      |
| © 2019 General Electric Company. All Rights | Reserved.                                                | 🔨 🤣 😓                   | Version: 18.5.1  | .581.0 |

以上为查看 GE Proficy iFIX 软件授权三个阶段的不同方式,如果您遇到授权信息仍无法显

示或查询不出,请随时联系我们:

北京东方鼎晨科技有限公司

电话:010-61659507

邮箱: info@dingchen.com

我们将随时为您提供相关指导帮助。